# **Steps For Entering Your CEUs**

#### Step One:

Access the NAMAS Members Only Platform Locate & click on the <u>My Profile</u> icon as seen here.

namas national alliance of medical auditing specialists

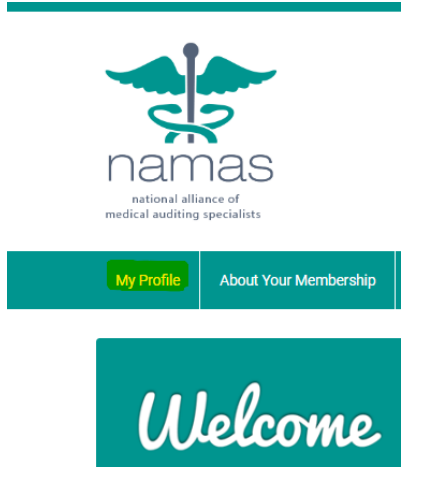

#### **Step Two:**

Click the arrow on the far right of the blue banner to display "Continuing Education".

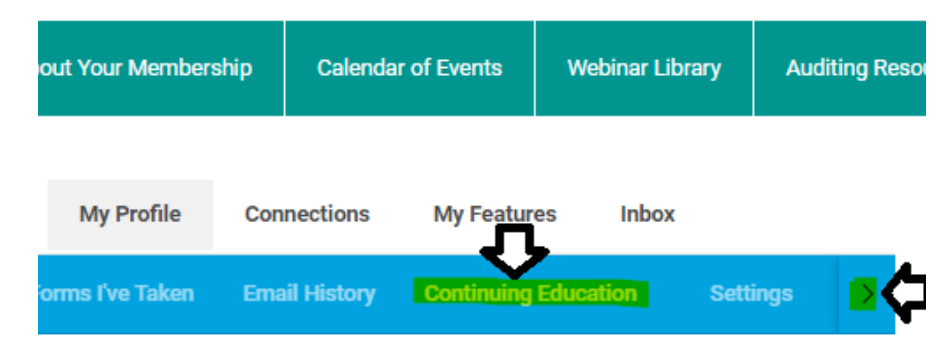

### **Step Three:**

Once there, click <u>Add Credit</u> to enter your CEU information and upload your certificate.

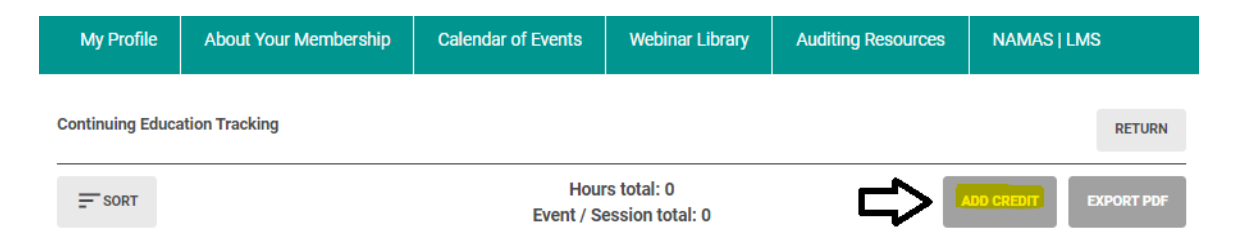

#### **Step Four:**

Upon clicking "Add Credit," a popup will appear to prompt you to enter the specifications for the training event. Refer to the following screen images, and explanation of each prompt.

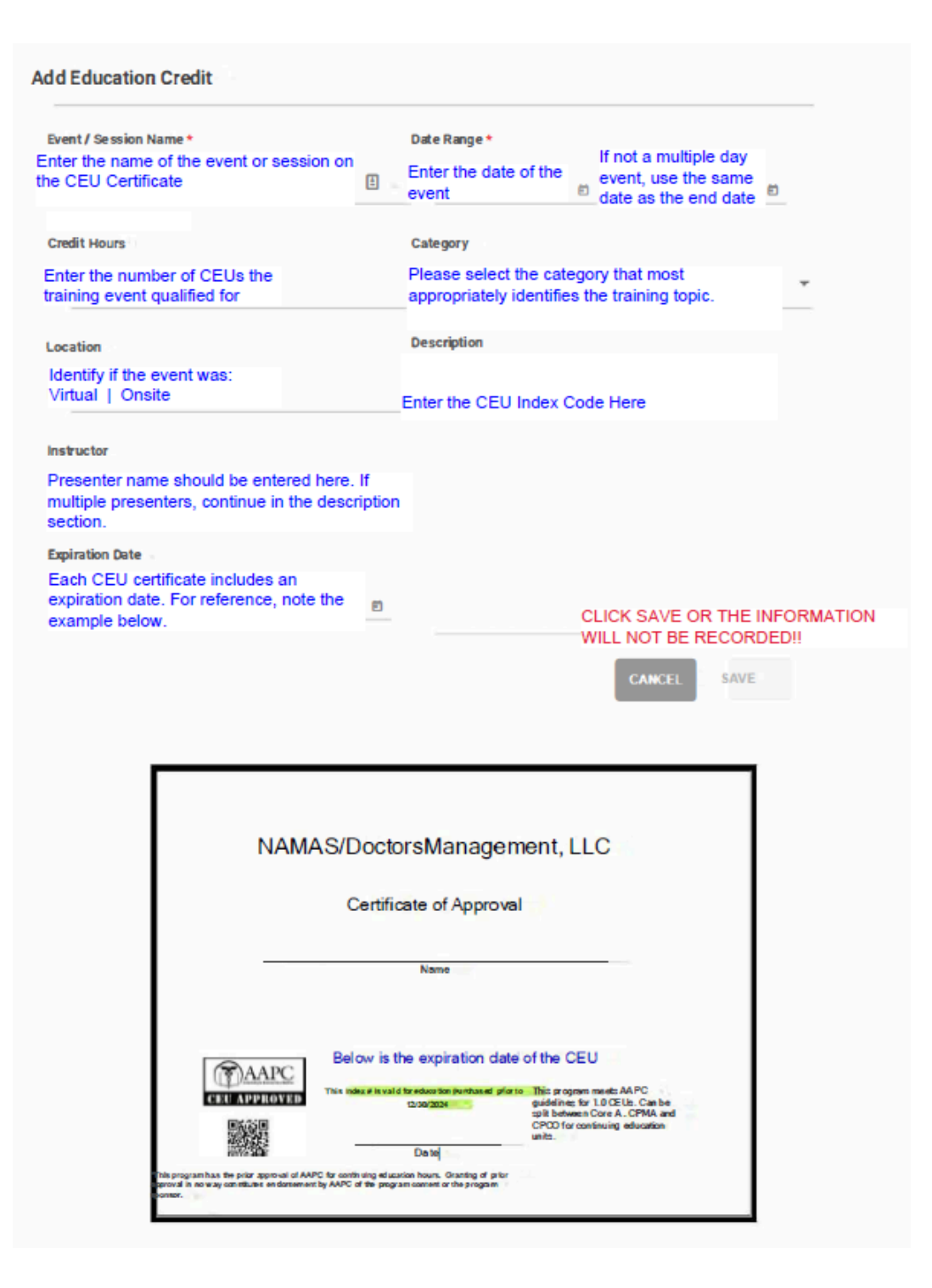

## **Step Five:**

Upload the CEU certificate. After clicking save, the information entered will be displayed, as seen below, along with an option to upload the CEU certificate. <u>Effective for 2024, NAMAS will require the CEU certificate for all non-NAMAS</u> <u>events.</u>

| Date Range      | 12/25/2025 - 12/25/2025 |  |
|-----------------|-------------------------|--|
| Event / Session | Auditing E/M            |  |
| Hours           | 2.5                     |  |
| Category        | Evaluation & Management |  |
| Added By        | Member                  |  |
| Location        | Virtual                 |  |
| Instructor      | Shannon DeConda         |  |
| Expiration      | 12/24/2026              |  |
| Certificate     |                         |  |
| Description     | NAMAS01.12.25.2025      |  |
| _               |                         |  |
| EDIT UPLOAD CER |                         |  |

### **Step Six:**

Ensure the upload was successful and all information is accurate. If the certificate is uploaded successfully, as seen below, you will have the option to download a copy of the certificate for your records.

| Date Range      | 12/25/2025 - 12/25/2025 |
|-----------------|-------------------------|
| Event / Session | Auditing E/M            |
| Hours           | 2.5                     |
| Category        | Evaluation & Management |
| Added By        | Member                  |
| Location        | Virtual                 |
| Instructor      | Shannon DeConda         |
| Expiration      | 12/24/2026              |
| Certificate     | DOWNLOAD                |
| Description     | NAMA 01.12.25.2025      |